## ▶▶▶ POST GL ( SUM )

## วัตถุประสงค์

เพื่อทำการ Post ข้อมูลการบันทึกบัญชีของเมนูบันทึกจากระบบต่างๆเข้าระบบบัญชี แยกประเภท ซึ่งเป็นการ Post รายการแบบรวมรายการจากระบบอื่นๆหลายรายการ มาบันทึกบัญชีที่ระบบแยกประเภทเพียง 1 รายการ

## คำอธิบาย

สำหรับการผ่านรายการบันทึกบัญชี (Post GL Sum ) นั้น เป็นการบันทึกรายการบัญชีแบบ รวมรายการรายวันหลายๆรายการที่มาจากการบันทึกระบบอื่น มาจัดทำรายการบัญชีที่ ระบบบัญชีแยกประเภทเพียง 1 รายการ

**ตัวอย่างเช่น** รายการขาย**ที่ระบบ SO / เมนูบันทึกขายเชื่อ** มีปริมาณการบันทึกขาย ใน 1 วันเป็นจำนวนหลายร้อยรายการ แต่ไม่ต้องให้ Post รายการบัญชี ตามจำนวนนั้น ต้องการรายการบัญชี เพียง 1 รายการด้วยจำนวนเงินที่ ขายได้ทั้งหมดใน 1 วันแทน

ดังนั้น ก่อนที่จะทำการ Post GL Sum ได้ต้องไปกำหนด Option การทำงานที่**ระบบ EM** / GL Setup / GL Option เลือกรายชื่อเมนูที่ต้องการทำรายการบัญชีแบบ Post GL Sum และให้กำหนดเงื่อนไขการ Post GL เป็น **" รวม** "

## ขั้นตอนการบันทึก

5

การ Post GL Sum มีขั้นตอนการบันทึกดังนี้

- ให้ระบุช่วงวันที่ ที่ต้องการ Post รายการ
- ให้ระบุเลขที่เอกสารที่ต้องการ หรือจะไม่ระบุก็ได้
- จากนั้นให้ทำการเลือก " เมนู " บันทึกรายการ ที่ต้องการ Post GL Sum โดยที่ โปรแกรมจะแสดงรายชื่อเมนูให้ตามที่ได้กำหนดไว้ที่ระบบ EM / GL Setup / GL Option ที่เป็นการกำหนดแบบ รวม เท่านั้น

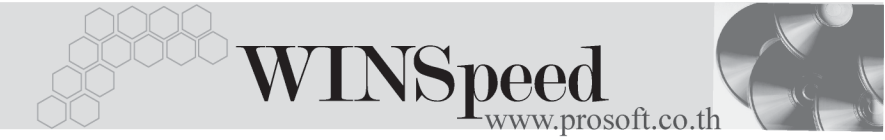

- จากนั้นให้ Click ที่ 😥 โปรแกรมจะแสดงรูปแบบการบันทึกบัญชีตามที่กำหนด ไว้ให้อัตโนมัติ เช่น รหัสสมุดรายวัน วันที่ทำรายการ Post GL รายการรหัส บัญชีเดบิต / เครดิต จำนวนเงิน เดบิต / เครดิต
- และให้บันทึกข้อมูลเพิ่มเติม ดังนี้
  เลขที่เอกสาร
  ให้บันทึกเลขที่เอกสารการ Post GL ซึ่งโปรแกรม จะ Running เลขที่เอกสารให้อัตโนมัติตามการ กำหนดที่ระบบ EM / General Setup / กำหนด เลขที่เอกสาร
   เลขที่ - วันที่เอกสารอ้างอิง ให้บันทึกเลขที่ - วันที่เอกสารอ้างอิงรายการ Post GL (ถ้ามี)

คำอธิบาย

ให้บันทึกคำอธิบายประกอบรายการ Post GL เพิ่มเติม

| Post GL (Sum)                                                  |                                                                          |                                                                  |                         |                                                               | _ 🗆 🗙    |
|----------------------------------------------------------------|--------------------------------------------------------------------------|------------------------------------------------------------------|-------------------------|---------------------------------------------------------------|----------|
| Date Option Today<br>เมนู เบิกสินศั                            | ৰা<br>বা<br>গ<br>মান্বা<br>বা                                            | าวันที่เอกสาร 01/03.<br>กเลขที่เอกสาร<br>เสารเชื่อม GL เบิกสินค้ | /2548 💼 តិ៖ 18/0<br>តិ៖ | 13/2548 📰 Post                                                | GL (Sum) |
| รทัสสมุตรายวัน<br>เจชที่เอกสาร<br>เจชที่เอกสารอ้าง<br>คำอธิบาย | 001 🗨 สมุดา<br>มV-23-04-0001 🕉<br>อิง<br>บันทักรายการเปิกสินค้าสำหรับช่า | รายวันทั่วไป<br>วงวันที่ 01/03/2548 - 11                         | Ba<br>จัน<br>3/03/2548  | ch No. 4803-0000<br>ที่เอกสาร 18/03/2<br>ที่เอกสารอ้างอิง / / |          |
| No. รหัสบัญชี                                                  | ชื่อบัญชี                                                                | แผนก                                                             | เดบิต                   | เครดิต                                                        | Job 🔼    |
| 1 510005                                                       | ต้นทุนชาย                                                                |                                                                  | 3,200.00                | .00                                                           |          |
| 2 140004                                                       | สินค้าสำเร็จรูป                                                          |                                                                  | .00                     | 3,200.00                                                      |          |
| 3                                                              |                                                                          |                                                                  | .00                     | .00                                                           |          |
| 4                                                              |                                                                          |                                                                  | .00                     | .00                                                           |          |
| 5                                                              |                                                                          |                                                                  | .00                     | .00                                                           |          |
| <u>ь</u><br>7                                                  |                                                                          |                                                                  | .00                     | .00                                                           |          |
| <u>/</u>                                                       |                                                                          |                                                                  | .00                     | .00                                                           |          |
|                                                                |                                                                          |                                                                  | .00                     | .00                                                           |          |
| <u>=_ =- =-</u>                                                |                                                                          |                                                                  | 3,200.00                | 3,200.00                                                      |          |
| Detail                                                         | K Delete                                                                 |                                                                  |                         |                                                               |          |

🕈 ตัวอย่างการบันทึก Post GL ( Sum )

5